## 3. 2. 「・・・プログラム更新を行ってください」のメッセージが現れたら

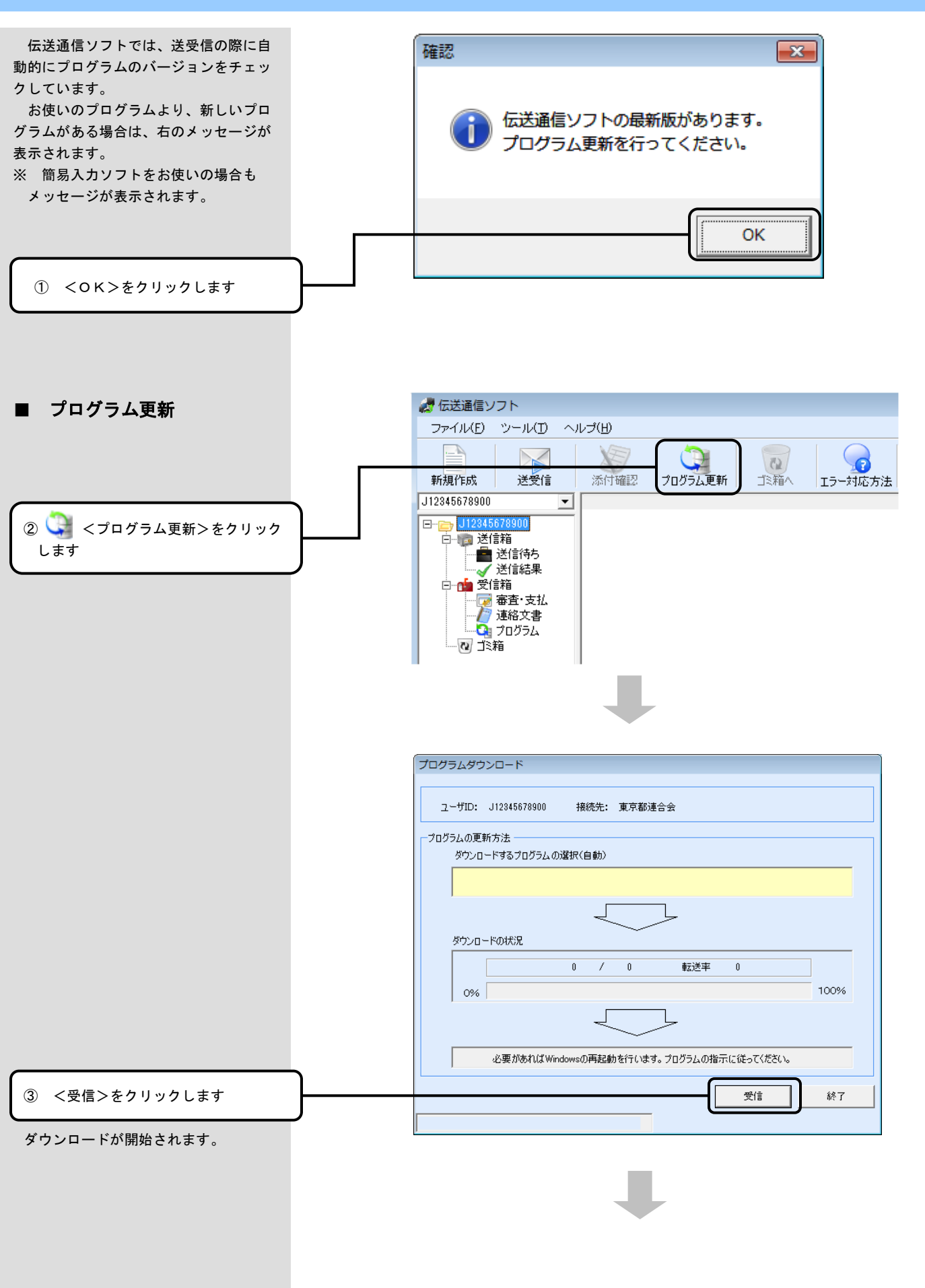

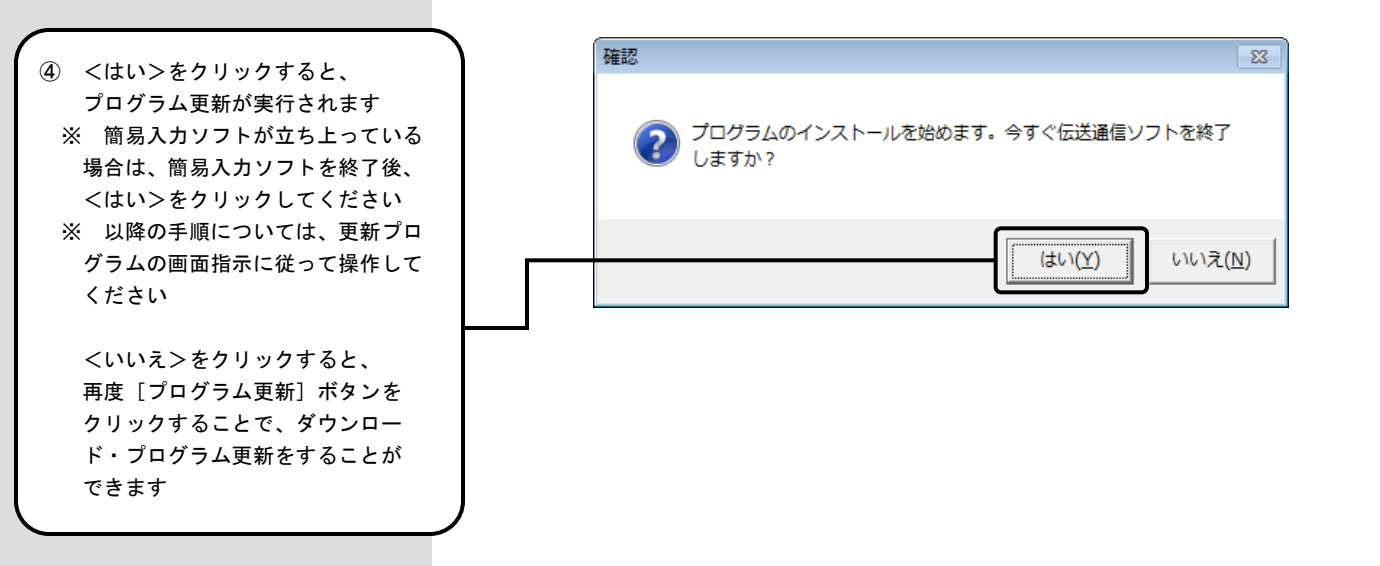

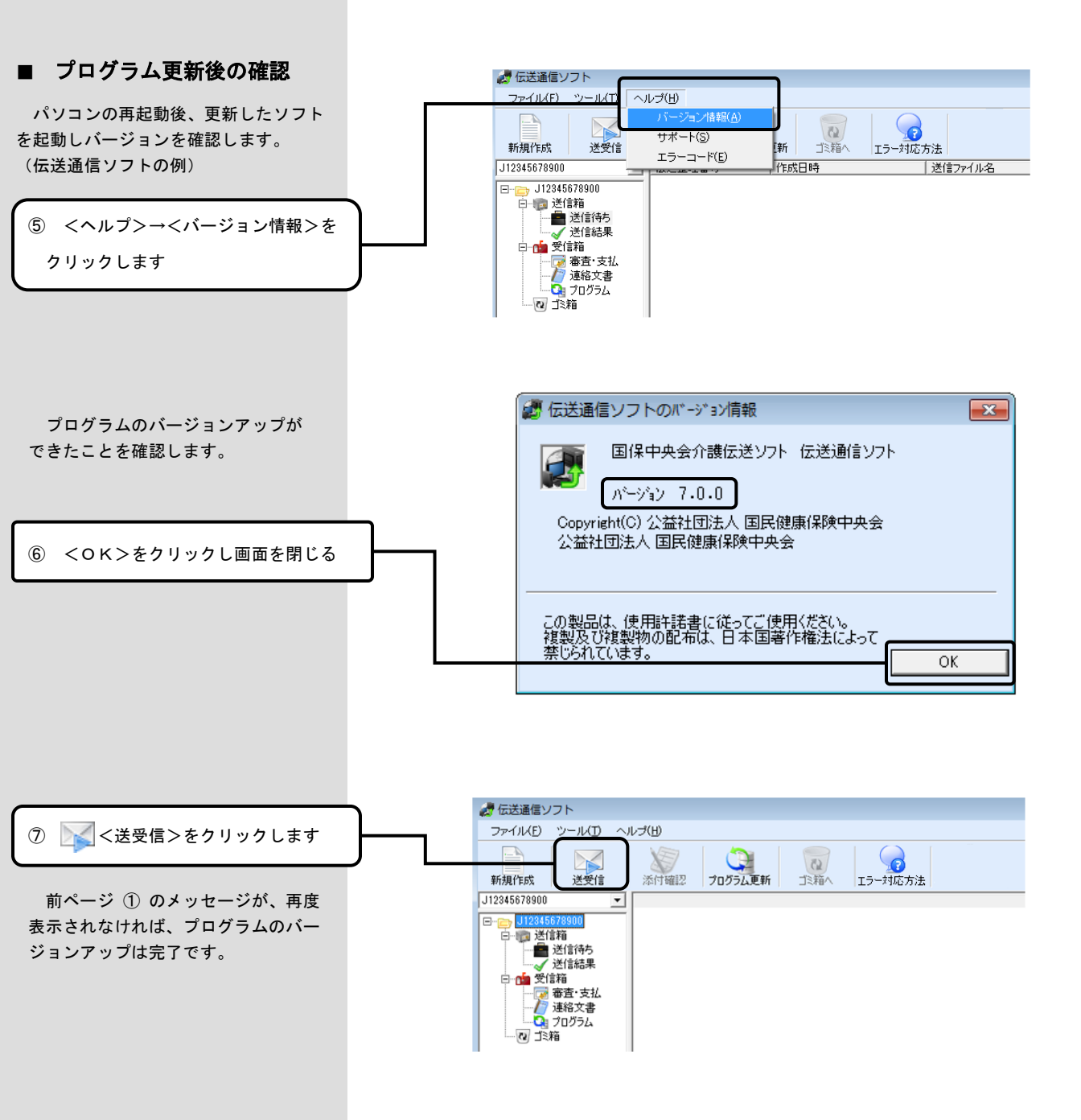